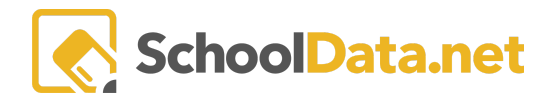

# HOMEROOM DASHBOARDS - RISK INDICATOR VIEWER

The School Data Risk Indicator Viewer makes it easy for users to view where students appear on the threshold of student risk. Risk indicators display both a Risk Value and a Risk Level.

A **Risk Value** is a numerical value calculated based on the indicator index's configuration. They are typically color-coded green/yellow/red, corresponding to low/medium/high risk.

The **Risk Level is** a set label based on the Risk Value and the thresholds established in the configuration. It has the same meaning as the colors displayed in the Risk Value but shows a label instead of the raw value.

A student might be in the medium risk level, but what value is their risk? (med/high or med/low) The Risk Value can help an administrator find students close to slipping to another level so that appropriate action may be taken.

### **GETTING THERE**

A user will access Homeroom Dashboards by logging into http://yourdistrict.schooldata.net and navigating to the Homeroom Dashboard. Help to log in and basic navigation information may be found here:

HD - Login, Activate, Reset Password Logout

Homeroom Dashboards - Basic Dashboard Navigation

To view the **Risk Indicator Viewer**, you can use the Action Gear icon in the top right of your screen (just below your account information) to access any of the containers quickly, or you can scroll down until you reach the Risk Indicators Viewer.

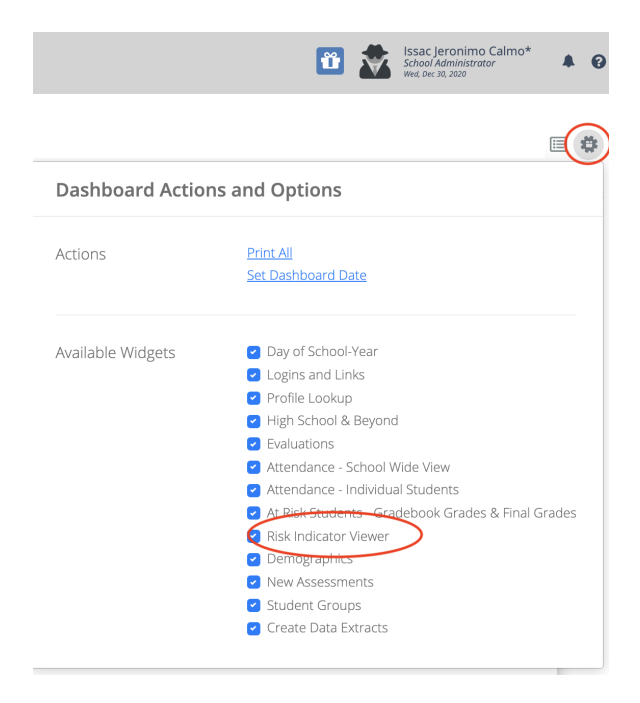

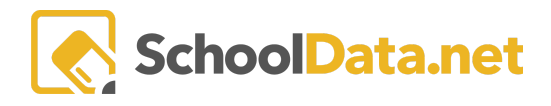

## USING THE RISK INDICATOR:

You can change how the data is presented by using the tabs across the top of the Risk Indicator Viewer. Your view will depend on if/how your district has customized its viewer. In addition, risk indicators will only deliver interfaces, functionality, and data corresponding to your role

From the Risk Indicator Launcher tab, Pick a Student Group

|         | To vi                | iew risk detail dat  | a about your students, simply select a student-<br>Indicator, and then click "view risk". | group, then select a Risk |
|---------|----------------------|----------------------|-------------------------------------------------------------------------------------------|---------------------------|
| 1       |                      |                      |                                                                                           | 3                         |
| Chasses | Start<br>Pick a Stud | t Here<br>dent Group | Select a Risk Indicator                                                                   | View Risk                 |

The selector will default to the current year; select a school year if you want a historical one. Next, select the student group you wish to view and click Add Student Group.

| Student Group                    | ✓ Add Student Group X                 |           |
|----------------------------------|---------------------------------------|-----------|
| Student Group Filters            | Student Group Search Results          |           |
| School Years (optional) Select * |                                       | Columns - |
| Current School Year              |                                       |           |
| My Groups Shared Groups          | Label                                 |           |
| District Wide School Specific    | Mercer Island School District (22/23) | 0         |

Once you have selected the student group, you will be prompted to choose an applicable risk indicator. The pick list is populated based on the selected student group. For more options, use a broad student group.

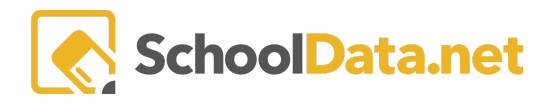

#### **RISK INDICATOR VIEWER**

|                                          | 2                       | 3 |  |
|------------------------------------------|-------------------------|---|--|
| 矕 Student Group:                         | Now Do This             |   |  |
| Mercer Island School District<br>(22/23) | Select a Risk Indicator |   |  |

### Click the checkmark to the left for your chosen selection, then click Apply.

| 0 Inc | dicators $\nabla$ Pre-Filtered               | ter Search Results |
|-------|----------------------------------------------|--------------------|
| (     | )<br>Indicator                               | ls District Ir     |
|       | (September) Risk Index (Elementary School)   | Yes                |
| ~     | (September) Risk Index (High School)         | Yes                |
|       | (September) Risk Index (Middle School)       | Yes                |
| ~     | *MIHS (HS-Spring 2020)                       | Yes                |
|       | 9th Grade Count of F's                       | Yes                |
|       | Days Absent - Current Year                   | Yes                |
|       | Prior Term Count of 1's and 2's - Trimesters | Yes                |
| ~     | Risk Index (Elementary School)               | Yes                |
|       | Risk Index (High School)                     | Yes                |
| 1     | Risk Index (Middle School)                   | Yes                |

#### Now you will be prompted to select View Risk.

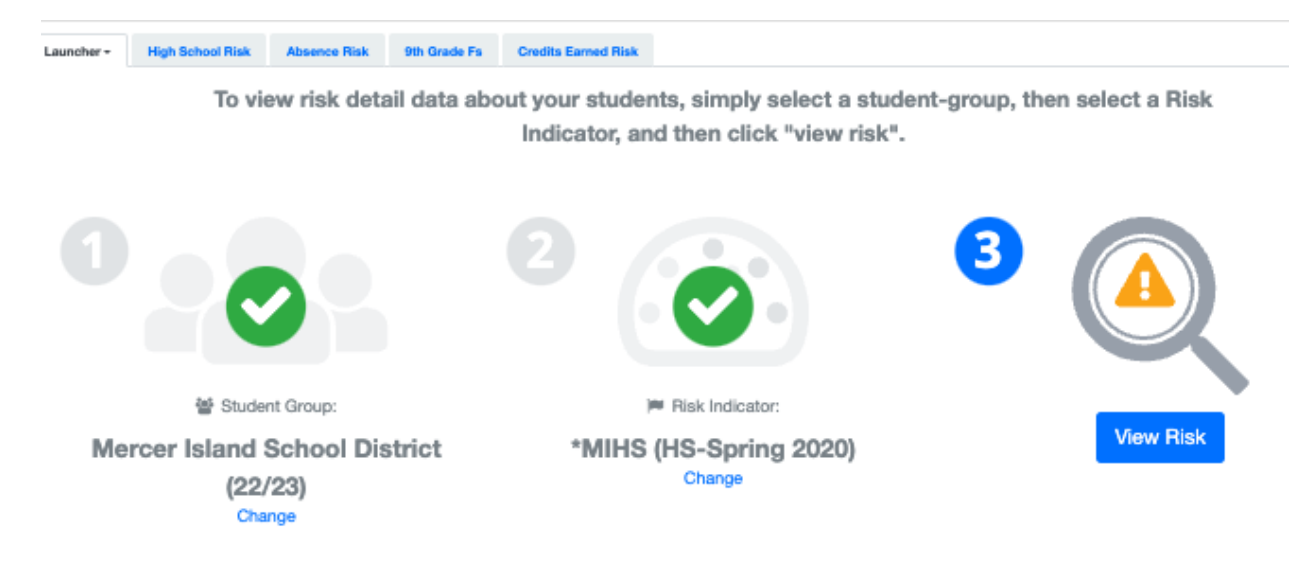

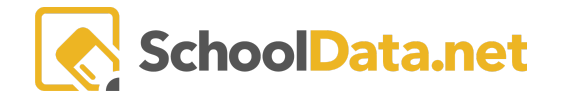

A student's risk value is calculated based on their risk compared to the total possible risk per term/grade.

Click on the student's name to Spotlight, a particular Student.

Hover the cursor over the indicator's title for the indicator's description tool text.

Click into a cell to expand the details of the indicator.

## **RISK INDICATOR SUMMARY**

One of the SDS default views is the **Risk Indicator Summary**. To view the titles of the tab, hover over the tab, and the full title will display.

| Risk Indicators                                                                                                    |               | ⊕ ⊮* C | ×¢ |
|----------------------------------------------------------------------------------------------------|---------------|--------|----|
| Sept Risk Table Oct-June Risk Table Risk Indicator Sum Risk Indicator Sum Risk Indicator Sum Risk Indicator Sum Risk Indicator Sum |               |        | •  |
| Risk of Risk Index HS September 👻 for (SFISY:122224)   🕒 and School Station 100 (19720)                                            |               |        | ф. |
| Indicator Status                                                                                                    | Student Count |        |    |
| Low Risk <30%                                                                                                    | 4062          | 62.86% |    |
| Medium Risk 30% - 60%                                                                                                    | 1659          | 25.67% |    |
| High Risk > 60%                                                                                                    | 741           | 11.47% |    |
| 🛷 Hide Withdrawn Students                                                                                                    |               |        |    |

In this view, you can click on the number of students or percentages to see the list of students who make up that group.

| Stu   | dent Lis        | it                                                           |                                                                      | ×                                                                                                    |
|-------|-----------------|--------------------------------------------------------------|----------------------------------------------------------------------|----------------------------------------------------------------------------------------------------|
| Stude | ents (4062 reco | ords)                                                        |                                                                      | <b>\$</b>                                                                                                 |
| ~     | Student         | ImagePath Gender                                             | Race Ethnia Is Currently Current Cu                                  | ent Cr Last Knowr Last Knowr Last Knowr                                                                   |
|       |                 | Student A'Shya *<br>Gender F<br>Race Ethnicity White         | Is Currently enrolled 0<br>Current Cum GPA<br>Current Credits        | Last Known School Year 2019/20<br>Last Known School Acceleration Aca<br>Last Known Grade Level 11th Grade |
|       | 1               | Student A-Jay James *<br>Gender M<br>Race Ethnicity Hispanic | Is Currently enrolled 1<br>Current Cum GPA 3.4000<br>Current Credits | Last Known School Year 2019/20<br>Last Known School Bethel High Sch<br>Last Known Grade Level 9th Grade   |
|       |                 | Student Abanob *<br>Gender M<br>Race Ethnicity White         | Is Currently enrolled 1<br>Current Cum GPA 2.8600<br>Current Credits | Last Known School Year 2019/20<br>Last Known School Graham Kapows<br>Last Known Grade Level 10th Grade    |

Use the Action Gear I to bring up different display options. For example, click **Risk Detail View** to see the data behind the summary numbers. All indicators are visible.

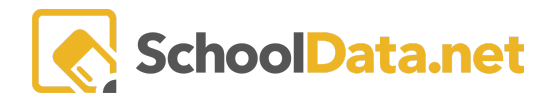

| tisk Indicators                                                                            |                                         |                   |                    |                 |                           |   |  |  |  |  |  |
|--------------------------------------------------------------------------------------------|-----------------------------------------|-------------------|--------------------|-----------------|---------------------------|---|--|--|--|--|--|
| Sept Risk Table Oct-June Risk Table Risk Indica                                            | tor Sum Risk Indicator Sum Ris          | isk Indicator Sum | Risk Indicator Sum | Gradeboook Grad |                           | • |  |  |  |  |  |
| Risk of Risk Index HS September 🔻 for (SFISY:122224)  Bethel School District 403 (19/20) 👻 |                                         |                   |                    |                 |                           |   |  |  |  |  |  |
| Indicator Status                                                                           | Screen View Actions & Option            | ons               |                    |                 |                           |   |  |  |  |  |  |
| Low Risk <30%                                                                              | Chara Settings Download A Related Views |                   |                    |                 |                           |   |  |  |  |  |  |
| Medium Risk 30% - 60%                                                                      | ←I Display Options                      | *                 | Download as Chart  |                 | <b>Q</b> Risk Detail View |   |  |  |  |  |  |
| High Risk > 60%                                                                            | Zoom Download as Data Table             |                   |                    |                 |                           |   |  |  |  |  |  |
| 🐠 Hide Withdrawn Students                                                                  | 50 66 75 100 150                        | 200               |                    |                 |                           |   |  |  |  |  |  |

There is a **Risk Index** for elementary, middle, and high school. Each index will be broken into separate tabs. The high school risk index is the most complex and is shown below. Each district is customizable.

| Risk Indicator View | rer               |                   |                   |                           |            |            |                 | ⊕ ≭ C ×                       |
|---------------------|-------------------|-------------------|-------------------|---------------------------|------------|------------|-----------------|-------------------------------|
| Launch View 😌       | Risk Indicator Su | Risk Indicator Su | Risk Indicator Su | Risk Index: High S        |            |            |                 | [                             |
| Risk of Risk In     | dex: High School  | 🔻 for Student Gro | oup: Shoreline Sc | hool District (19/20) 🔻   |            |            |                 |                               |
|                     | Student           |                   |                   |                           | Risk       |            | Attendance      |                               |
|                     | Name              | SSID              | Grade             | School                    | Risk Value | Risk Level | Attendance Rate | Days Absent - Past<br>30 Days |
| Q                   |                   |                   | 10                | Shorewood High<br>School  | 0.82       | High Risk  | 67.12           | 10.08                         |
| Q                   |                   |                   | 11                | Shorewood High<br>School  | 0.73       | High Risk  | 83.12           | 6.58                          |
| Q                   |                   |                   | 9                 | Shorecrest High<br>School | 0.73       | High Risk  | 55.13           | 26.47                         |
| Q                   |                   |                   | 11                | Shorecrest High<br>School | 0.73       | High Risk  | 68.37           | 13.63                         |
| Q                   |                   |                   | 9                 | Shorewood High<br>School  | 0.73       | High Risk  | 60.87           | 18.25                         |
| Q                   |                   |                   | 10                | Shorewood High<br>School  | 0.73       | High Risk  | 22.55           | 25.75                         |
| Q                   |                   |                   | 9                 | Shorecrest High<br>School | 0.73       | High Risk  | 86.53           | 5.42                          |
| Q                   |                   |                   | 11                | Shorewood High<br>School  | 0.73       | High Risk  | 67.93           | 15.17                         |
| Q                   |                   |                   | 11                | Shorecrest High<br>School | 0.73       | High Risk  | 43.64           | 22.13                         |
| Q                   |                   |                   | 9                 | Shorecrest High<br>School | 0.68       | High Risk  | 93.41           | 1.00                          |
| Q                   |                   |                   | 9                 | Shorewood High<br>School  | 0.68       | High Risk  | 56.16           | 13.92                         |
| Q                   |                   |                   | 11                | Shorewood High<br>School  | 0.68       | High Risk  | 88.63           | 4.96                          |
| Q                   |                   |                   | 10                | Shorecrest High<br>School | 0.64       | High Risk  | 25.70           | 24.80                         |
| Q                   |                   |                   | 10                | Shorewood High<br>School  | 0.64       | High Risk  | 80.23           | 5.94                          |
|                     |                   |                   | 10                | Charactart Linh           | 0.64       | High Dick  | 01 21           | 6.00                          |

The magnifying glass  ${\bf Q}$  next to a student's name will allow you to launch an individual student profile.

A student's **Risk Value** is calculated based on their risk compared to the total possible risk per Term/Grade. For example, a student with 100% risk is high risk in every applicable indicator in the index. Hover the cursor over the indicator's title for the indicator's **Description Tool Test**.

×

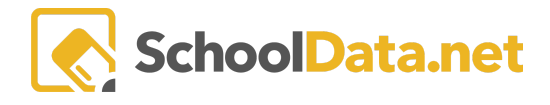

| Risk       |            |
|------------|------------|
| Risk Value | Risk Level |
| 0.82       | High Risk  |
| 0.73       | High Risk  |
| 0.73       | High Risk  |
| 0.73       | High Risk  |

Click into a cell to expand the details of the indicator.

If additional details are available, a table will display and give you more individual information. For example, when looking at the current F's, the table will show which classes those grades are in.

| Risk Ind | icator Viewer |                             |                   |                   |                     |                 |                  |                     |                   | ⊕ * C    | ×Φ |
|----------|---------------|-----------------------------|-------------------|-------------------|---------------------|-----------------|------------------|---------------------|-------------------|----------|----|
| Launch   | View 🕒 Ris    | sk Indicator Su             | Risk Indicator Su | Risk Indicator Su | Risk Index: High S  |                 |                  |                     |                   |          | •  |
| Risk c   | of Risk Index | k: High School <del>-</del> | for Student Gr    | oup: Shoreline S  | ichool District (19 | 9/20) 🔻         |                  |                     |                   |          | ф. |
| Cred     | lits          |                             | Discipline        | Incidents Canvas  | Gradebook Repo      | rted Grades Ser | rvice Enrollment |                     | State Assessments |          |    |
|          |               | Credits Earned              | Suspensio         | ns / Current      | Gradebook Cumu      | Ilative Number  | ecial Education  | Bilingual Education | SBA ELA           | SBA Math |    |
| 1.44     |               | 6.00                        | 1                 | 1                 | 7                   | Yes             | s                | Yes                 | Not Met           | Not Met  |    |
| 1.68     |               | 14.00                       | 1                 | 2                 | 6                   | No              |                  | Yes                 | Not Met           | Not Met  |    |
| 0.00     |               | 0.50                        | 1                 | 5                 | 17                  | Yes             | s                | No                  | Not Met           | Not Met  |    |
| 1.20     |               | 10.50                       | 1                 | 4                 | 9                   | Yes             | s                | No                  | Not Met           | Not Met  |    |
| 0.00     |               | 0.00                        | 2                 | 5                 | 22                  | Yes             | s                | No                  | Not Met           | Not Met  |    |
| 0.33     |               | 2.00                        | 0                 | 6                 | 21                  | Yes             | s                | Yes                 | Not Met           | Not Met  |    |
| 0.00     |               | 0.00                        | 0                 | 4                 | 8                   | Yes             | s                | Yes                 | Not Met           | Not Met  |    |
| 1.76     |               | 10.00                       | 0                 | 1                 | 10                  | Vor             |                  | Voc                 | Not Mot           | Not Mot  |    |
| 1.70     |               | 10.00                       | 0                 | '                 | 10                  | Tes             | 3                | 103                 |                   | NUCIWE   |    |

#### Details

| Student<br>Name | Enrollments St              | Student            | udent Risk |                 | Grades and Credits |                                              |                                                 |                    |                 |                   |                    |               |                                              |           |                    |                 |       |
|-----------------|-----------------------------|--------------------|------------|-----------------|--------------------|----------------------------------------------|-------------------------------------------------|--------------------|-----------------|-------------------|--------------------|---------------|----------------------------------------------|-----------|--------------------|-----------------|-------|
| Name 🜲          | Current 🜲<br>Grade<br>Level | Advisor 🖨          | SSID 4     | Risk 🌲<br>Value | Risk 🌲<br>Level    | S1 Canvas 🜲<br>Gradebook<br>Fs Count<br>Sort | Subject 🜲                                       | Grade 🜲<br>Percent | Grade 🜲<br>Mark | Grade ♦<br>Bucket | Class 🜲<br>Term    | End 🜲<br>Year | S2 Canvas 🜲<br>Gradebook<br>Fs Count<br>Sort | Subject 🖨 | Grade 🜲<br>Percent | Grade 🜲<br>Mark | Grade |
|                 | 9                           | Breed,<br>Jennifer |            | 5               | High Risk          | 5                                            | Physical,<br>Health, and<br>Safety<br>Education | 36.93              | F               | Final             | Semester<br>1 of 2 | 2020          | 0                                            |           |                    |                 |       |
|                 |                             |                    |            |                 |                    |                                              | Social<br>Sciences and<br>History               | 43.04              | F               | Final             | Semester<br>1 of 2 | 2020          |                                              |           |                    |                 |       |
|                 |                             |                    |            |                 |                    |                                              | Mathematics                                     | 52.80              | F               | Final             | Semester<br>1 of 2 | 2020          |                                              |           |                    |                 |       |
|                 |                             |                    |            |                 |                    |                                              | Physical,<br>Health, and<br>Safety<br>Education | 53.19              | F               | Final             | Semester<br>1 of 2 | 2020          |                                              |           |                    |                 |       |
|                 |                             |                    |            |                 |                    |                                              | Life and<br>Physical<br>Sciences                | 58.22              | F               | Final             | Semester<br>1 of 2 | 2020          |                                              |           |                    |                 |       |

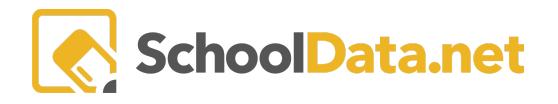

Use the Action Gear 🌻 to bring up different display and download options.

| Risk c  | sk of Risk Index: High School ~ for Student Group: S |                         |                                        |                                   |   |                                   |          |  |  |  |  |  |
|---------|------------------------------------------------------|-------------------------|----------------------------------------|-----------------------------------|---|-----------------------------------|----------|--|--|--|--|--|
| Risk    |                                                      |                         | Screen View Actions & Options          |                                   |   |                                   |          |  |  |  |  |  |
| ;h      | Risk Value                                           | Risk Level<br>High Risk | ←I Data Settings<br>←I Display Options | Download                          | ^ | Related Views Q Risk Summary View | <b>^</b> |  |  |  |  |  |
| ;h<br>h | 0.73                                                 | High Risk<br>High Risk  | Zoom<br>50 66 75 100 150 200           | Videos Risk Indicator Video Guide | ^ |                                   |          |  |  |  |  |  |

To change the view of risk indicators or look at one specific type of risk, you can use the carets to open a menu of options. You can also change the student group and the time frame by using the different carats in these titles.

| Risk Indicator Viewer                                       |                   |                    |                 |                               |     |
|-------------------------------------------------------------|-------------------|--------------------|-----------------|-------------------------------|-----|
| Launch View 🔮                                               | Risk Indicator Su | Risk Indicator Su. | Risk Indicator  | Su Risk Index: High S         | 5   |
| Risk of Risk Index: High School – for Student Group: ! : (1 |                   |                    |                 | 9/20) –                       |     |
| <b>Risk Indicator Actions &amp; Options</b>                 |                   |                    | Attendance      |                               |     |
| Select a differen                                           | t Risk Indicator  | el                 | Attendance Rate | Days Absent - Past<br>30 Days | GPA |
|                                                             |                   |                    |                 |                               |     |

Below are examples of how risk indicators can be represented at different grade levels.

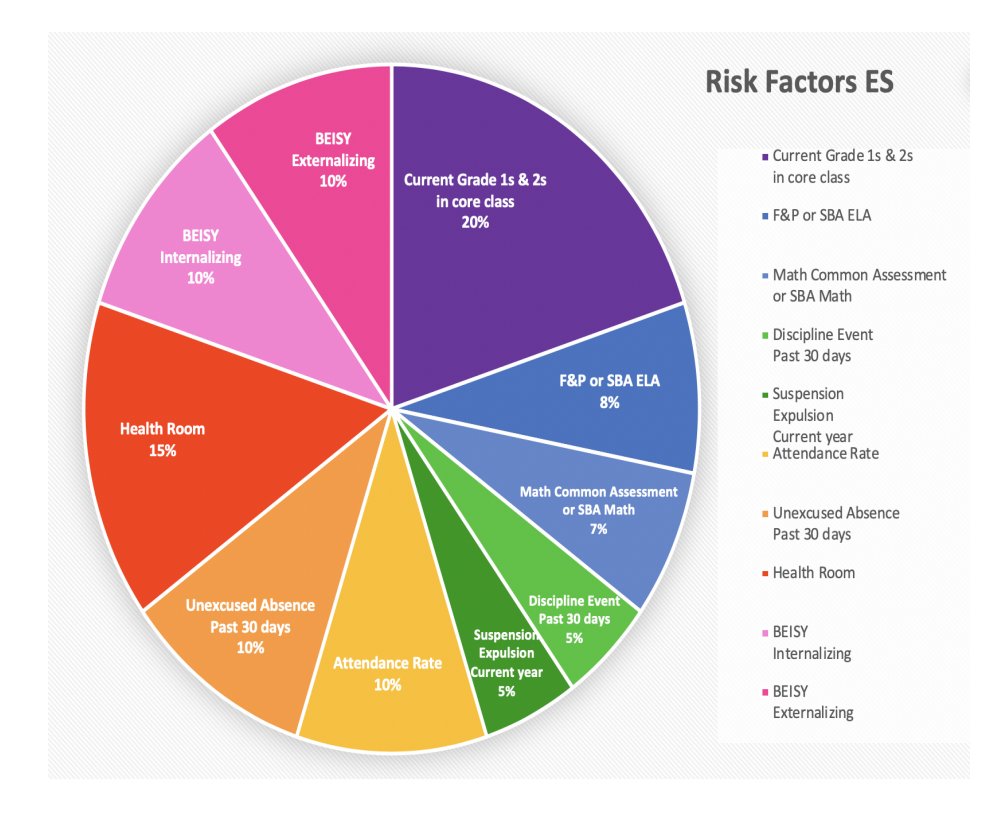

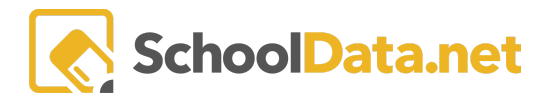

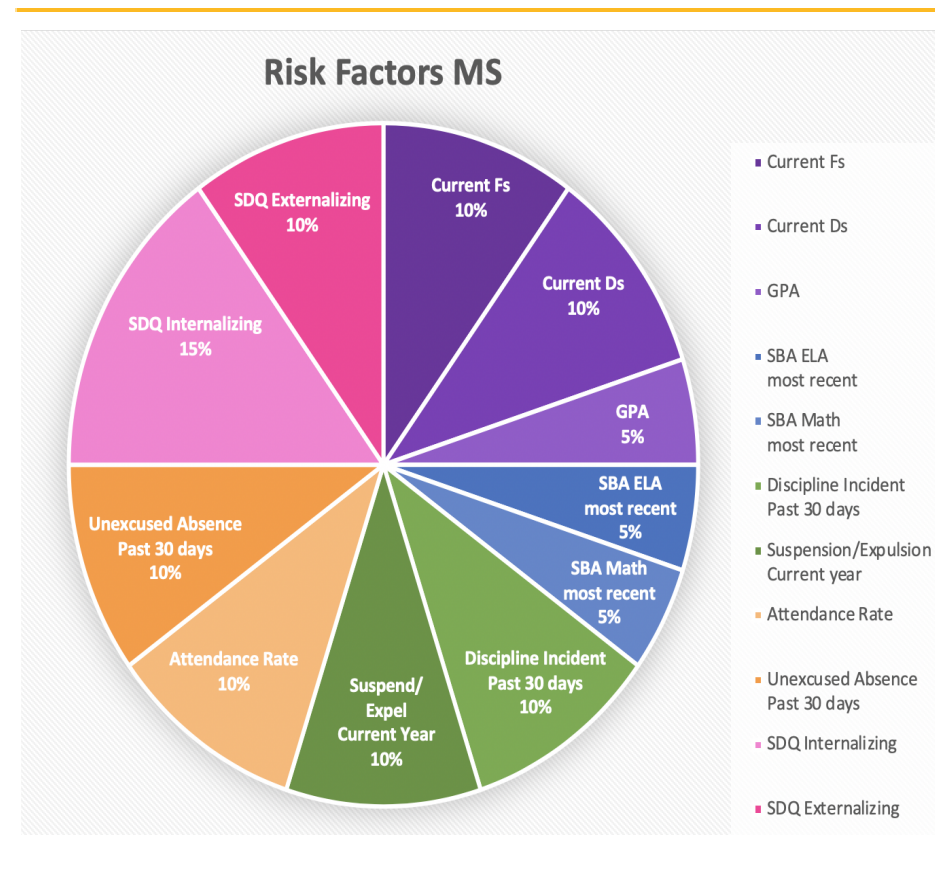

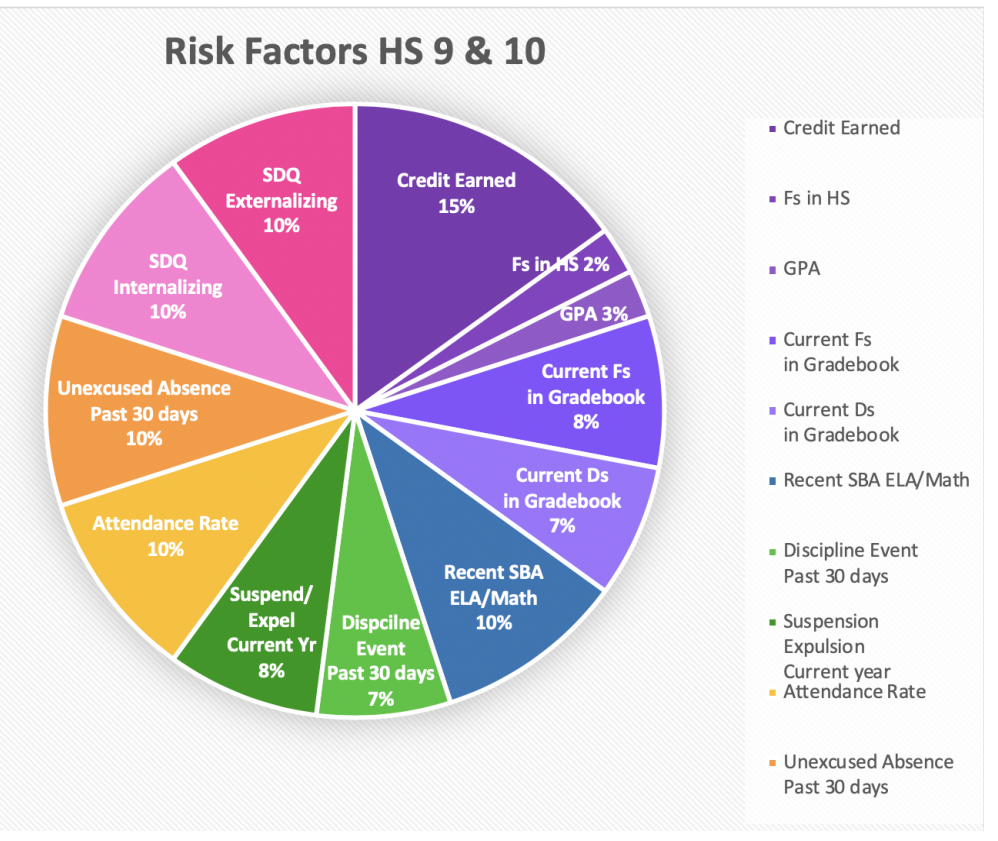